Visualización de datos Hidrometeorológicos, algunos archivos de datos se entregan en formato extensión csv, el cual se puede observar en múltiples aplicaciones y según éstas puede ser necesario realizar ajustes en Windows para visualizar el valor correctamente en lo que tiene que ver con cifra con decimal, esto se realiza ajustando el Bloc de Notas el cual permite a los usuarios ver y manipular ajustes y controles básicos del sistema para la configuración de visualización de cifras. A continuación, ver imágenes del procedimiento:

El archivo que te llega tiene formato csv:

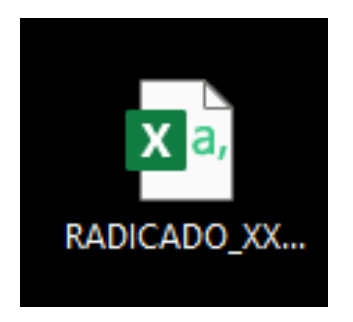

Presionas sobre el archivo dando Click derecho del mouse, luego Abrir con + Bloc de Notas:

| Abii                                                                     |  |
|--------------------------------------------------------------------------|--|
| Imprimir                                                                 |  |
| Editar                                                                   |  |
| S Compartir con Skype                                                    |  |
| Examinar con Microsoft Defender                                          |  |
| 🖻 Compartir                                                              |  |
| Abrir con > 🖉 Bloc de notas                                              |  |
| Conceder acceso a                                                        |  |
| Añadir al archivo 0 Google Chrome                                        |  |
| Añadir a "RADICADO_XXXXX.rar" 🖉 WordPad                                  |  |
| Añadir y enviar por email 🔒 Buscar en Microsoft Store                    |  |
| Añadir a "RADICADO_XXXXXX.rar" y enviar por email Elegir otra aplicación |  |
| Restaurar versiones anteriores                                           |  |
| Enviar a >                                                               |  |
| Cortar                                                                   |  |
| Copiar                                                                   |  |
| Crear acceso directo                                                     |  |
| Eliminar                                                                 |  |
| Cambiar nombre                                                           |  |
| Propiedades                                                              |  |

Abierto el Bloc de Notas se presiona Ctrl R y aparecerá la ventana de Reemplazar.

| *RADICADO_XXXXX: Bloc de notas                               |                      |             |               | _     |           | $\times$ |
|--------------------------------------------------------------|----------------------|-------------|---------------|-------|-----------|----------|
| Archivo Edición Formato Ver Ayuda                            |                      |             |               |       |           |          |
| CodigoEstacion,NombreEstacion,Latitud,Longitud,Altitud,I     | dParam               | metro,Etiqu | ueta,Descrip  | cionS | erie,F    | re 🔺     |
| 23190590, FLORESTA LA [23190590], 7.090277778, -73.12388889  | ,925,F               | PRECIPITAC  | ION, PTPM_CON | ,Día  | pluvic    | mé       |
| 23190590, FLORESTA LA [23190590], 7.090277778, -73.123888889 | ,925,P               | PRECIPITAC  | ION, PTPM_CON | ,Día  | pluvio    | mé       |
| 23190590, FLORESTA LA [23190590], 7.090277778, -73.123888889 | <mark>,</mark> 925,P | PRECIPITAC  | ION, PTPM_CON | ,Día  | pluvic    | mé       |
| 2319059 Reemplazar X                                         | 925,P                | PRECIPITAC  | ION,PTPM_CON  | ,Día  | pluvic    | mé       |
| 2319059                                                      | 925,P                | PRECIPITAC  | ION,PTPM_CON  | ,Día  | pluvic    | mé       |
| 2319059 Buscar: Buscar siguiente                             | 925,P                | PRECIPITAC: | ION,PTPM_CON  | ,Día  | pluvic    | mé       |
| 2319059 Beemplayar                                           | 925,P                | PRECIPITAC  | ION, PTPM_CON | ,Día  | pluvic    | mé       |
| 2319059 por:                                                 | 925,P                | PRECIPITAC  | ION, PTPM_CON | ,Día  | pluvic    | mé       |
| 2319059 Reemplazar todo                                      | 925,P                | PRECIPITAC  | ION, PTPM_CON | ,Día  | pluvic    | mé       |
| 2319059                                                      | 925,P                | PRECIPITAC  | ION, PTPM_CON | ,Día  | pluvic    | mé       |
| 2319059 Coincidir mayúsculas y minúsculas                    | 925,P                | PRECIPITAC  | ION, PTPM_CON | ,Día  | pluvic    | mé       |
| 2319059                                                      | 925,P                | PRECIPITAC  | ION, PTPM_CON | ,Día  | pluvic    | mé       |
| 2319059 Auste automatico                                     | 925,P                | PRECIPITAC: | ION, PTPM_CON | ,Día  | pluvic    | mé       |
| 23190590, FLORESTA LA [23190590], 7.09027778, -73.12388889   | ,925,P               | PRECIPITAC  | ION, PTPM_CON | ,Día  | pluvic    | mé       |
| 23190590,FLORESTA LA [23190590],7.090277778,-73.123888889    | ,925,P               | PRECIPITAC. | LON, PTPM_CON | ,Día  | pluvic    | mé       |
| 23190590,FLORESTA LA [23190590],7.090277778,-73.123888889    | ,925,P               | PRECIPITAC. | LON, PTPM_CON | ,Día  | pluvio    | mé       |
| 23190590,FLORESTA LA [23190590],7.090277778,-73.123888889    | ,925,P               | PRECIPITAC. | LON, PTPM_CON | ,Día  | pluvio    | mé       |
| 23190590,FLORESTA LA [23190590],7.090277778,-73.123888889    | ,925,P               | PRECIPITAC. | LON, PTPM_CON | ,Día  | pluvic    | mé       |
| 23190590,FLORESTA LA [23190590],/.0902////8,-/3.123888889    | ,925,P               | PRECIPITAC. | LON, PIPM_CON | ,Dia  | pluvic    | mé       |
| 23190590,FLORESTA LA [23190590],7.0902/7/78,-73.123888889    | ,925,P               | PRECIPITAC. | LON, PIPM_CON | ,Dia  | pluvic    | mé       |
| 23190590,FLUKESTA LA [23190590],/.0902///8,-73.123888889     | ,925,P               | PRECIPITAC. | LON, PIPM_CON | ,Dia  | pluvic    | mé       |
| 23190590, FLORESTA LA [23190590], /.0902///8, -/3.12388889   | ,925,P               | PRECIPITAC. | LON, PIPM_CON | ,Dia  | pluvic    | me       |
| ХТЧИБЧИ ЕТПКЕКТА ГА ГУЗТЧИБЧИТ / ИЧИУ////Х =/3 17388889<br>К | 975 P                | РКЕСТРТТАС  | TOW PIPM CON  | 018   | nluvio    | >        |
| Línea 1, colum                                               | na 1                 | 100% Wir    | ndows (CRLF)  | UTF-  | 3 con BOI | M        |

En la ventana **Reemplazar** en la parte donde dice <u>B</u>uscar se debe colocar una coma (,) y en la parte **Reemplazar por:** un punto y coma (;), se da la opción **Reemplazar** todo y se cierra esa ventana.

| Reemplazar                  |                        | ×                        |
|-----------------------------|------------------------|--------------------------|
| <u>B</u> uscar:             |                        | <u>B</u> uscar siguiente |
| R <u>e</u> emplazar<br>por: | ;                      | <u>R</u> eemplazar       |
|                             |                        | Reempla <u>z</u> ar todo |
| Coincidir <u>m</u> a        | ayúsculas y minúsculas | Cancelar                 |
| Ajuste autor                | nático                 |                          |

Se reemplazan las comas (,) por los puntos y comas (;)

| *RADICADO_XXXXXX: Bloc de notas                                 |             |                 | _      |         | ×          |
|-----------------------------------------------------------------|-------------|-----------------|--------|---------|------------|
| Archivo Edición Formato Ver Ayuda                               |             |                 |        |         |            |
| CodigoEstacion;NombreEstacion;Latitud;Longitud;Altitud;IdP      | arametro;Et | tiqueta;Descri  | pcionS | erie;F  | re 🗠       |
| 23190590;FLORESTA LA [23190590];7.090277778;-73.123888889;9     | 25;PRECIPI  | TACION; PTPM_CO | N;Día  | pluvio  | mé         |
| 23190590;FLORESTA LA [23190590];7.090277778;-73.12388889;9      | 25;PRECIPI  | TACION; PTPM_CO | N;Día  | pluvio  | mé         |
| 23190590;FLORESTA LA [23190590];7.090277778;-73.123888889;9     | 25;PRECIPI  | TACION; PTPM_CC | N;Día  | pluvio  | mé         |
| 23190590;FLORESTA LA [23190590];7.090277778;-73.123888889;9     | 25;PRECIPI  | TACION; PTPM_CC | N;Día  | pluvio  | mé         |
| 23190590;FLORESTA LA [23190590];7.090277778;-73.123888889;9     | 25;PRECIPI  | TACION; PTPM_CC | N;Día  | pluvio  | mé         |
| 23190590;FLORESTA LA [23190590];7.090277778;-73.123888889;9     | 25;PRECIPI  | TACION; PTPM_CO | N;Día  | pluvio  | mé         |
| 23190590;FLORESTA LA [23190590];7.090277778;-73.123888889;9     | 25;PRECIPI  | TACION;PTPM_CO  | N;Día  | pluvio  | mé         |
| 23190590;FLORESTA LA [23190590];7.090277778;-73.123888889;9     | 25;PRECIPI  | TACION;PTPM_CO  | N;Día  | pluvio  | mé         |
| 23190590;FLORESTA LA [23190590];7.090277778;-73.123888889;9     | 25;PRECIPI  | TACION;PTPM_CO  | N;Día  | pluvio  | mé         |
| 23190590;FLORESTA LA [23190590];7.090277778;-73.123888889;9     | 25;PRECIPI  | TACION;PTPM_CO  | N;Día  | pluvio  | mé         |
| 23190590;FLORESTA LA [23190590];7.090277778;-73.123888889;9     | 25;PRECIPI  | TACION;PTPM_CO  | N;Día  | pluvio  | mé         |
| 23190590;FLORESTA LA [23190590];7.090277778;-73.123888889;9     | 25;PRECIPI  | TACION;PTPM_CO  | N;Día  | pluvio  | mé         |
| 23190590;FLORESTA LA [23190590];7.090277778;-73.123888889;9     | 25;PRECIPI  | TACION;PTPM_CO  | N;Día  | pluvio  | mé         |
| 23190590;FLORESTA LA [23190590];7.090277778;-73.123888889;9     | 25;PRECIPI  | TACION;PTPM_CO  | N;Día  | pluvio  | mé         |
| 23190590;FLORESTA LA [23190590];7.090277778;-73.123888889;9     | 25;PRECIPI  | TACION;PTPM_CO  | N;Día  | pluvio  | mé         |
| 23190590;FLORESTA LA [23190590];7.090277778;-73.123888889;9     | 25;PRECIPI  | TACION; PTPM_CC | N;Día  | pluvio  | mé         |
| 23190590;FLORESTA LA [23190590];7.090277778;-73.123888889;9     | 25;PRECIPI  | TACION; PTPM_CC | N;Día  | pluvio  | mé         |
| 23190590;FLORESTA LA [23190590];7.090277778;-73.123888889;9     | 25;PRECIPI  | TACION; PTPM_CC | N;Día  | pluvio  | mé         |
| 23190590;FLORESTA LA [23190590];7.090277778;-73.123888889;9     | 25;PRECIPI  | TACION; PTPM_CC | N;Día  | pluvio  | mé         |
| 23190590;FLORESTA LA [23190590];7.090277778;-73.123888889;9     | 25;PRECIPI  | TACION; PTPM_CC | N;Día  | pluvio  | mé         |
| 23190590;FLORESTA LA [23190590];7.090277778;-73.123888889;9     | 25;PRECIPI  | TACION; PTPM_CC | N;Día  | pluvio  | mé         |
| 23190590;FLORESTA LA [23190590];7.090277778;-73.123888889;9     | 25;PRECIPI  | TACION; PTPM_CC | N;Día  | pluvio  | mé         |
| 23190590·FI∩RFST∆ I∆ [23190590]·7 090277778·_73 12388889·9<br>< | 25 PRECTPT  | ΓΔΟΤΟΝ·ΡΤΡΜ ΟΟ  | N·Día  | nluvio  | imé ≚<br>> |
| Línea 1, columna                                                | 1 100%      | Windows (CRLF)  | UTF-8  | con BOM | M          |

Se presiona **Ctrl + G** y se cierra la ventana. Ya con esto se puede abrir el archivo con sus respectivas columnas.